#### File No.DT/4901/2019-ITCELL

"ഭരണഭാഷ–മാത്യഭാഷ" വ്യാവസായിക പരിശീലനവക്കപ്പ് (കേരളസംസ്ഥാനം)

> തൊഴിൽ ഭവൻ, തിരുവനന്തപുരം തീയതി: 25/10/2019

#### <u>ച്ചറ്ററിയിപ്പ്</u>

വിഷയം:– വ്യാവസായിക പരിശീലന വക്കപ്പ് – ടെയിനിംഗ് ഡയറക്ടറേറ്റ് – ഇ– ഓഫീസ് പദ്ധതിയുടെ ആവിഷ്കരണം – ഇ–ഓഫീസ്സ് സംവിധാനത്തിൽ ഫയലുകൾ തീർപ്പാക്കുന്നത് – സംബന്ധിച്ച്

ഇ–ഓഫീസ്സ് സംവിധാനത്തിൽ ഫയലുകൾ തീർപ്പാക്കുന്ന സംവിധാനം നിലവിൽ ചേർത്തിട്ടുണ്ട്. ഫയലുകൾ തീർപ്പാക്കുന്നതിനുള്ള ഉത്തരവ് ബന്ധപ്പെട്ട അധികാരിയിൽ നിന്നും ലഭ്യമായതിനു ശേഷം സെക്ഷൻ ക്ലാർക്കിന് ഇ–ഓഫീസ്സ് സംവിധാനത്തിൽ ഫയലുകൾ തീർപ്പാക്കാവുന്നതാണ്. വിശദമായ User Manual ഇതോടൊപ്പം ഉൾക്കൊള്ളിക്കുന്നു.

ട്രെയിനിംഗ് ഡയറക്ടർക്കു വേണ്ടി

ഉള്ളടക്കം: User manual

സ്വീകർത്താവ്: ഇ–ഓഫീസ്സ് സംവിധാനം നടപ്പിലാക്കിയ എല്ലാ സ്ഥാപനങ്ങളം

## **File Closing Steps in e-Office**

\*Note: After getting closing approval of a file from concerned authority through Note file then to close the file in e-Office do the following steps

#### Step 1:

Open the file which has got approval for closing.

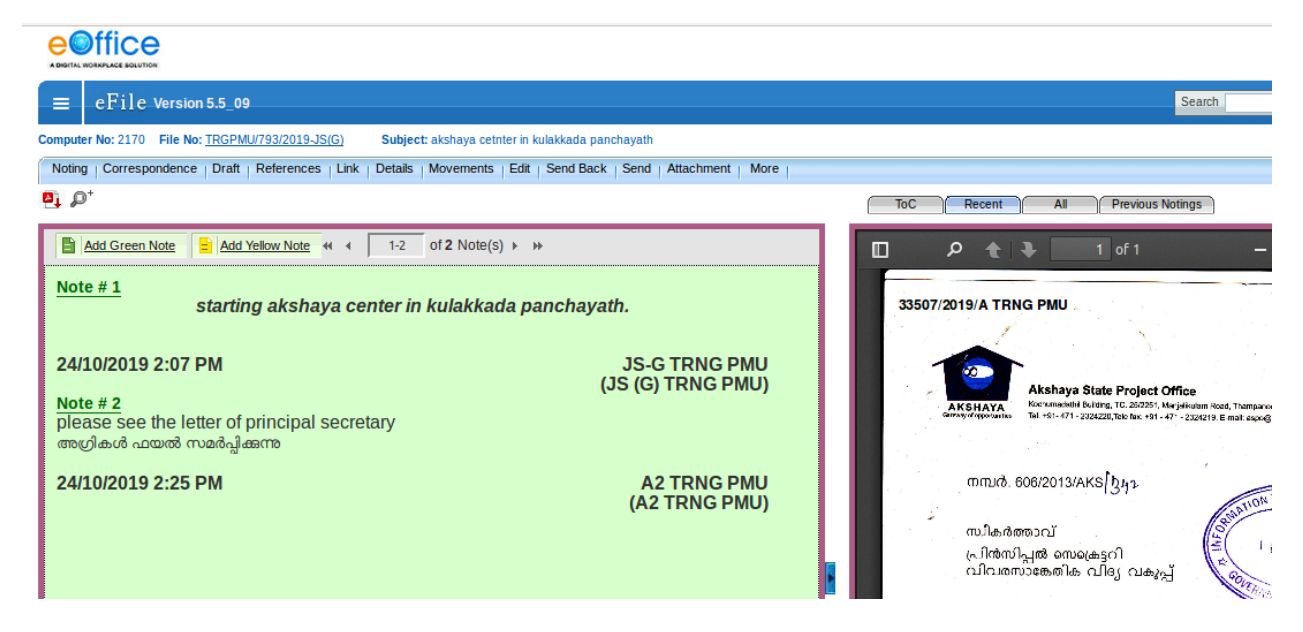

### Step 2: Then click on *More* option and choose *Close File--->Close*

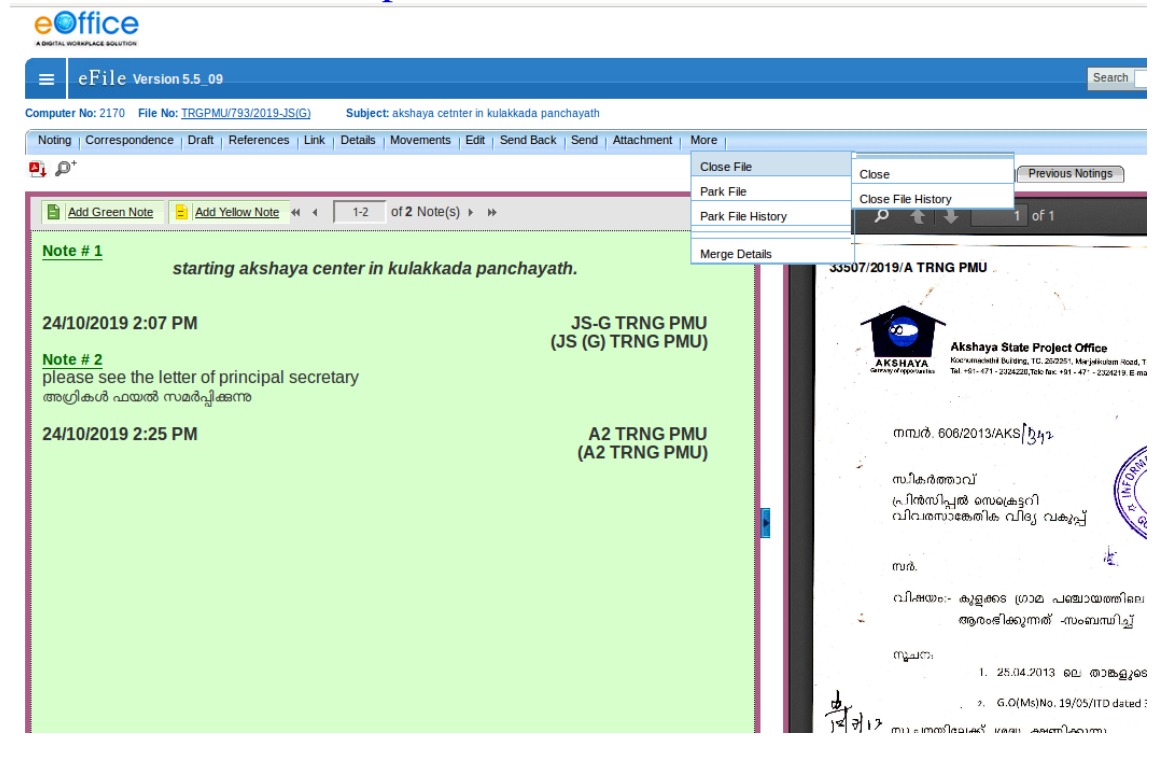

# **Step 3:** Now you can see the file pad image as shown below.

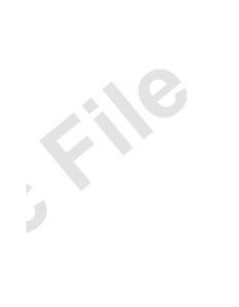

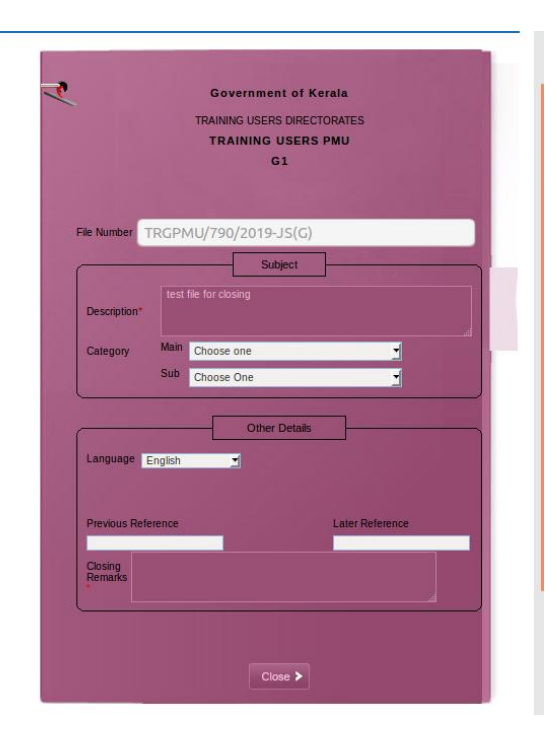

## Step 4:

You should enter closing remarks, then click on *close* button. A conformation box will appear on screen then click on OK Button.

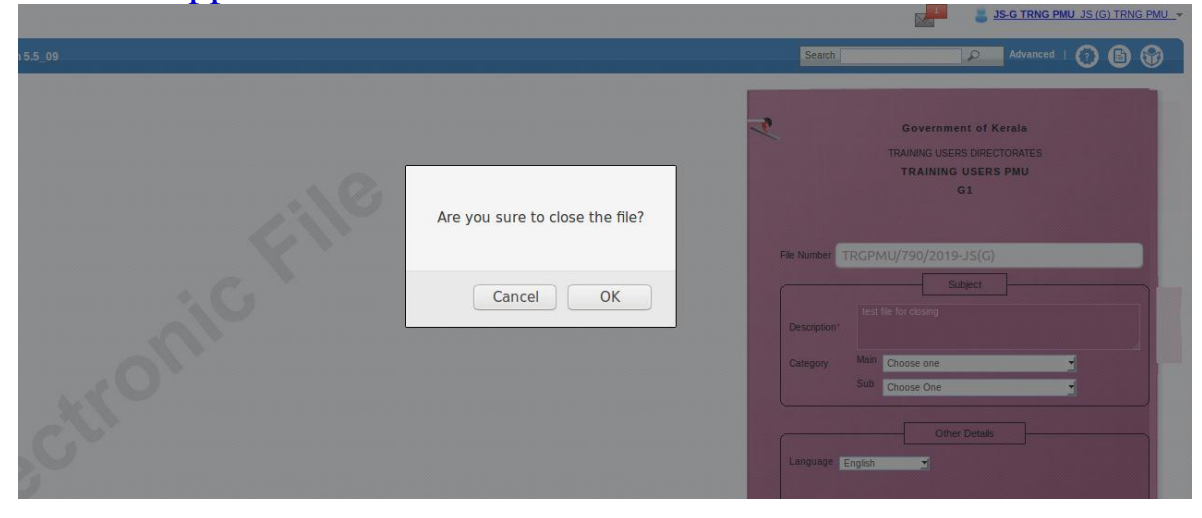

After closing the file, the closed file information will appear in  $Files \rightarrow Closed \rightarrow ByMe$ .